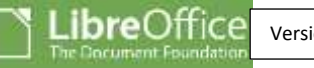

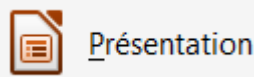

*LibreOffice,* logiciel gratuit, avec son module *Présentation (Impress)*, permet de créer des présentations de qualité. Le résultat n'a rien à envier à celui obtenu avec un logiciel plus répandu, *Microsoft Powerpoint*.

Le diaporama obtenu, enregistré sous le format **.odp** (et lisible seulement avec *LibreOffice* et/ou *OpenOffice*) peut l'être aussi sous le format **.pps** donc lisible avec *Powerpoint* et sa *visionneuse*.

# MODE OPERATOIRE PROPOSE à adapter et améliorer pour un usage personnel

Nous choisissons de créer une présentation à l'occasion des fêtes de fin d'année. Avec cette proposition, nous utiliserons

- 2 photos téléchargées d'Internet : enfants\_2015.jpg et famille 2015.jpg et
- une animation anim\_fetes.gif créée à partir d'un tuto disponible sur ce même site

*Ces 3 images sont téléchargeables* à cette adresse : http://www.bricabracinfo.fr/Banque/thumb.html

- A. Lancer le module Présentation (Impress) de LibreOffice
  - Identifier tous les éléments de la fenêtre *Présentation* si vous découvrez ce logiciel pour la première fois
  - Voir, pour information, la page : http://www.bricabracinfo.fr/Presentation\_LibO/fenetre\_pres\_libO.php
  - Dans la première fenêtre de LibreOffice Impress affichée, cliquer sur l'outil Grille pour le sélectionner et afficher la grille pour vous aider à bien positionner les objets dans la suite de l'exercice

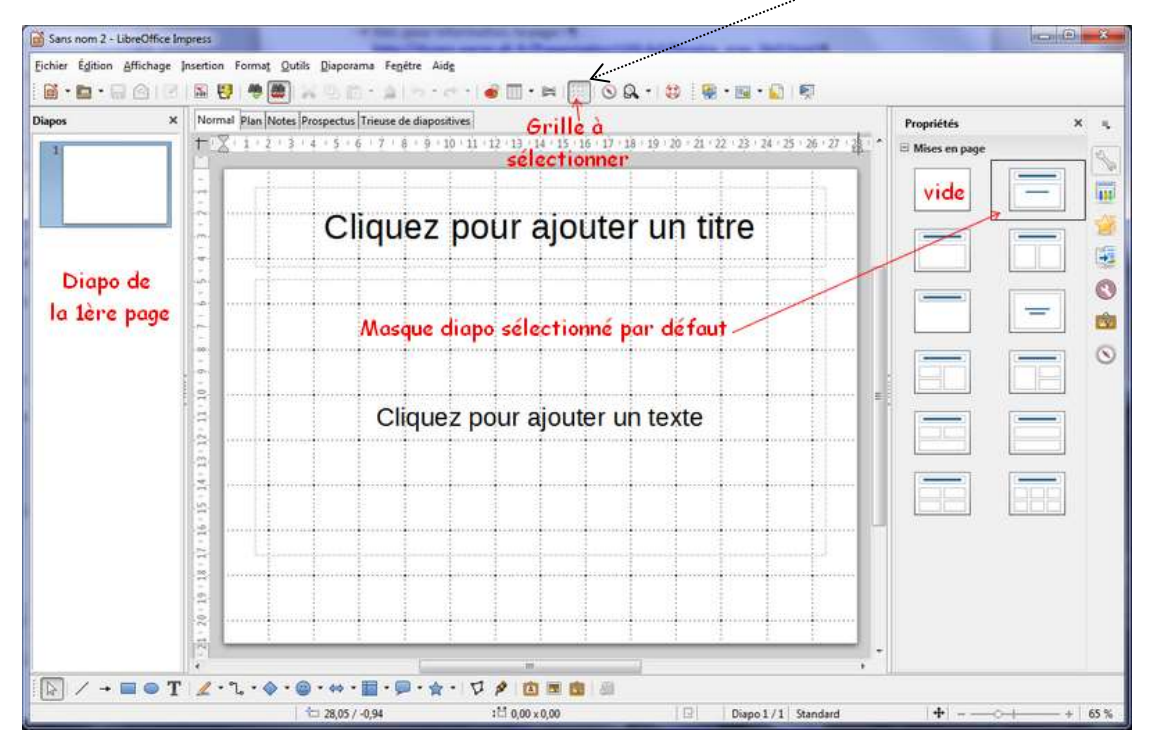

- Cliquer sur le masque vide de la *Mise en page* pour modifier l'affichage de la première diapo, ouverte par défaut à l'ouverture d'Impress, avec ses cadres texte préformatés.
- **B.** Mise en forme de la première diapo, présente par défaut à l'ouverture d'Impress Nous souhaitons obtenir ceci sur la première diapo ;
  - 1. **Insérer l'image enfants\_2015.jpg** par activation de la commande : *Insertion, Image, A partir d'un fichier*. La photo s'affiche dans la diapo. Elle est sélectionnée. Le volet latéral affiche un certain nombre d'outils pour éventuellement la modifier ou l'agrandir.

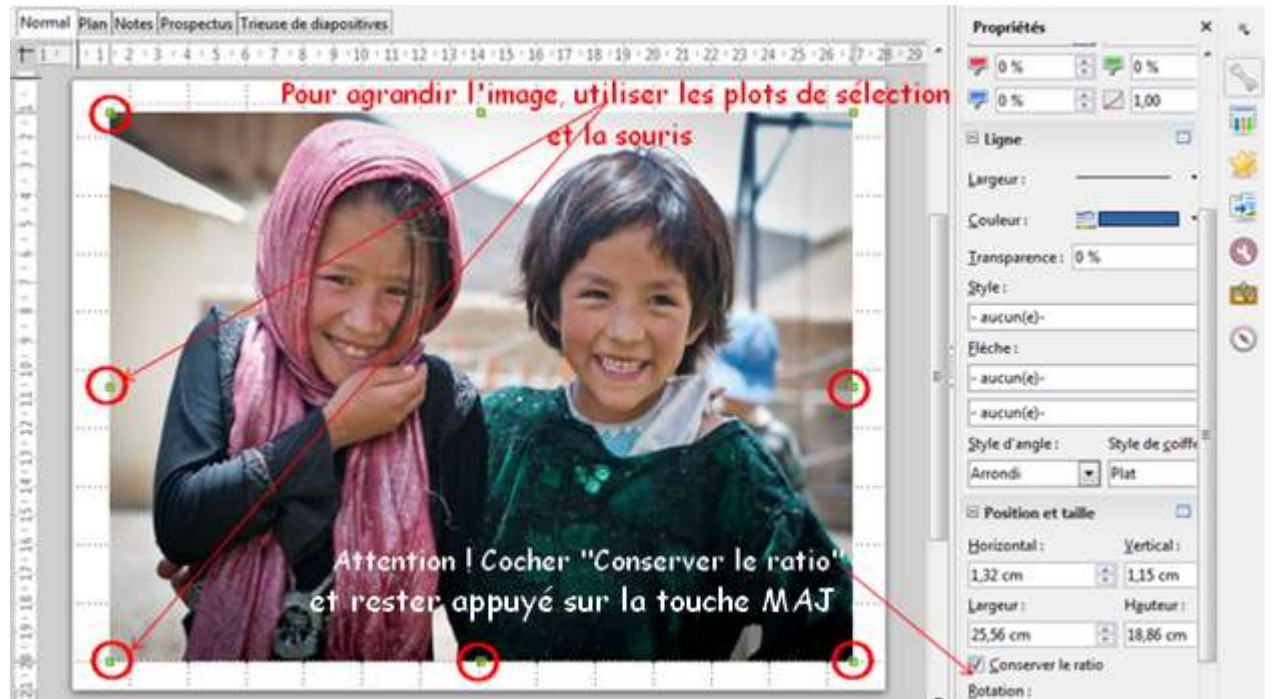

- 2. **Créer une légende** pour insérer les prénoms des 2 enfants.
  - Dans la barre d'outils Dessin (en dessous de l'espace de travail) pointer sur l'outil Légendes
  - Cliquer sur la flèche basse à droite de cet outil pour afficher les différents choix de formes pour cette légende
  - Sélectionner une forme.
    Attention, veiller à ce que l'image insérée précédemment ne soit pas sélectionnée (absence de plots verts autour de l'image)

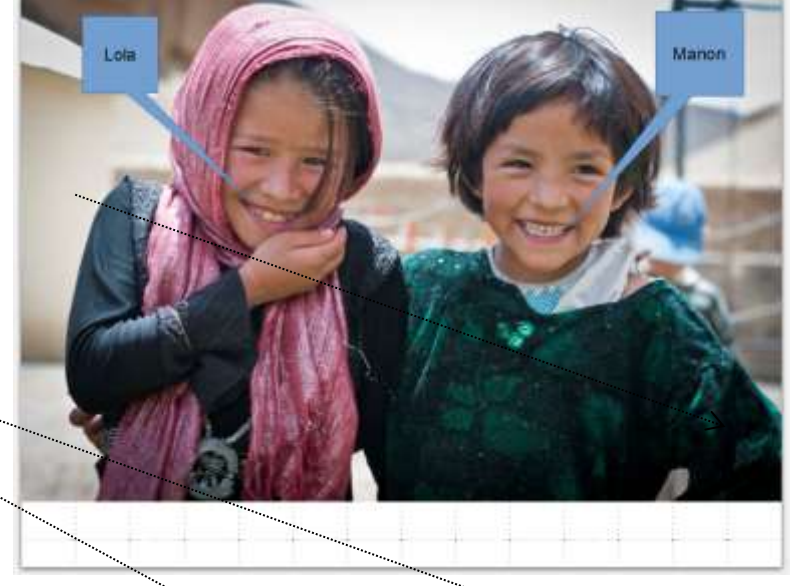

 Placer le pointeur de la souris sur la diapo, cliquer, glisser, une bulle d'information se dessine.

**NOTE** : Par défaut, l'arrière-plan de cette bulle est *bleu*. Il est possible de modifier cette couleur par activation de la commande : *Format, Remplissage...*ou en utilisant un des outils disponibles dans le **Volet latéral** 

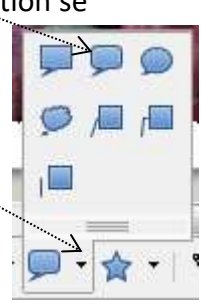

- Saisir au clavier, le prénom de la première petite fille, à l'intérieur de la bulle. (prénom proposé Lola).
   Par défaut le texte inséré est de
  - taille **18** avec
  - avec la police Liberation Sans et de
  - couleur Noire.

Modifier tous ces réglages sur le texte inséré sélectionné. Une nouvelle barre d'outils s'affiche sous la première. Le **volet latéral** offre aussi de nouveaux outils pour modifier :

- la couleur de la police : clic sur la tête de flèche à droite de l'icone Couleur de police
- La police <
- la taille de la police
- la position du texte dans la bulle (choisir *Centré*)
- Modifier la position, la taille et la direction de la bulle après sélection : des plots bleus s'affichent autour de la légende. Le plot jaune permet de modifier la direction de la légende

| Propriétés      |                    | x              | ₹.      |
|-----------------|--------------------|----------------|---------|
| 🗆 Caractère     |                    |                | 2       |
| Liberation Sans | 18                 | 7              |         |
| a <u>a a</u> .  | <del>2</del> 2 2 6 | a"             | 1       |
| 4               | 🚆 • 🐉 i            | 3,             | 5       |
| E Paragraphe    | _                  |                | $\odot$ |
|                 |                    | <del>_</del> 1 | ŵ       |
| :E • ;E •       |                    |                | 0       |
| Espacement :    | <u>R</u> etrait :  |                | 0       |
|                 |                    |                |         |
| ⊥ 0,00 cm       | "≣ 0,00 cm         | •              |         |
| ☐ 0,00 cm  ☐    |                    | *              |         |
| ‡≣ -            | 🗮 0,00 cm          | *              |         |

Créer une deuxième bulle et insérer le prénom de la deuxième petite fille (proposé, Manon):

### C. Création et mise en forme d'une deuxième diapo

- 1. Plusieurs méthodes possibles pour la création d'une deuxième diapo :
  - Soit activer la commande : Insertion, Diapo
  - Soit bouton **droit** sur le masque vide du volet *Diapos* et sélectionner *Nouvelle diapo*
  - Soit bouton **droit** sur le masque vide du volet *Latéral* de *Mises en page* et sélectionner *Insérer une diapo*

Quelle que soit la méthode utilisée, la diapo aura la même mise en page que la précédente. Dans notre cas, c'est donc une diapo vide qui s'affiche à l'écran.

- 2. Créer un cadre texte après avoir double-cliqué sur l'outil T de la barre d'outils Dessin
  - Saisir le texte proposé pour cet exercice : *ainsi que toute la famille*.
  - Modifier la police affichée par défaut. La Police proposée est : Jokerman
  - Choisir la taille 44
  - Cliquer sur l'icone Centré
  - Sélectionner une couleur de police
  - Centrer horizontalement le cadre texte sur la page en vous aidant de la Grille
- 3. **Insérer** l'image **famille\_2015.jpg** par la commande : *Insertion, Image, A partir d'un fichier* Centrer horizontalement cette image dans la page

#### D. Création et mise en forme d'une troisième diapo

Créer une nouvelle diapo (voir C.) Créer un cadre texte. Saisir le texte proposé **vous souhaitent** Mettre ce texte en forme et le centrer verticalement

# E. Création et mise en forme d'une quatrième diapo

Créer une nouvelle diapo (voir C.)

Insérer l'image animée : **anim\_fetes.gif** par la commande : *Insertion, Image, A partir d'un fichier.* Centrer cette image dans la page

Ajouter éventuellement un cadre texte comprenant la préposition **de (**au-dessus de l'image)

# F. Création et mise en forme d'une cinquième diapo

Créer une nouvelle diapo (voir C.)

Créer 3 cadres textes avec les 3 contenus ci-dessous proposés

- ainsi qu'une
- très heureuse année
- 2015

Modifier Police, Taille et Couleur. Centrer horizontalement ces cadres texte dans la page

# **CREER L'ANIMATION ET LES TRANSITIONS ENTRE CHAQUE DIAPO**

# G. Animation de la première diapo

Nous souhaitons que les 2 bulles d'information s'affichent l'une après 111 l'autre sur l'écran 1. Sélectionner la vignette de la première diapo dans le volet Diapos Animation personnalisée 2. Sélectionner la bulle Lola : des plots bleus s'affichent autour de la bulle Cliquer sur le bouton Animation personnalisée dans le volet Latéral 7 (Y) 3. Cliquer sur le bouton Ajouter Le fait de cliquer sur le bouton Ajouter permet l'affichage d'une boite de dialogue avec toutes les animations disponibles pour l'onglet Entrée qui Effet Ajouter l'effet est sélectionné par défaut. Remarquer tous les autres onglets disponibles pour encore plus Trajectoires Effets divers 4 d'effets possibles. Entrée Accentuation Sortie Apparition Proposition : sélectionner l'animation : Arrivée lente Armivée Balaye Boite Proposition : sélectionner pour la vitesse Très lent . Cercle Con Damier Cliquer sur OK Disselution int Effets aléatoires Flash A nouveau le volet Latéral s'affiche. L'effet sélectionné est indiqué Insertion furtiv ignes aléatoir Losange après le bouton Ajouter (+) et Supprimer (X). Plus Vitesse: Très lent 4. Comme nous souhaitons créer 2 P Aperçu auto un diaporama automatique pour Début il faut supprimer Au clic et OK Effet Arrivée lente sélectionner Avec le précédent ...... Début Avec le précédent Ŧ Direction À partir de la gauche 5. Pour la Direction sélectionner A partir de la gauche Vitesse Très lent Ŧ Aperçu automatique

- 6. Effectuer les mêmes réglages pour le cadre texte **Manon sauf** (en 4.) pour - Début, sélectionner : Après le précédent et pour
  - Direction (en 5.), sélectionner A partir de la droite
- 7. Les effets pour la première diapo étant définis, il s'agit de décider de l'option de transition avec la deuxième diapo

Dans le volet Latéral cliquersur le bouton Transition

#### Propositions :

- Transition : Balayage à droite ......
- Vitesse : Moyenne
- Passer à la diapo suivante cocher Automatiquement après 1,00sec.
- Cliquer sur *Lire* et/ou *Diaporama* si vous souhaitez visionner les effets choisis.

### H. Animation des autres diapos

- Effectuer les mêmes démarches pour les diapos suivantes.
- Effectuer des animations personnalisées pour chacun des cadres texte avec la proposition du choix : Rebondir
- Conserver le même effet de transition pour chaque diapo : *Balayage à droite*
- Conseil pour le passage de la diapo 4 à la diapo 5 : passer à 5,00 sec

### I. Enregistrement du diaporama

- Activer la commande : Fichier, Enregistrer pour que le diaporama soit enregistré au format **\*.odp** seulement lisible par LibreOffice (ou OpenOffice). Il suffit de lancer la commande Diaporama.
- Pour enregistrer le diaporama dans le format pps de PowerPoint activer la commande Fichier, Enregistrer sous, choisir le format \*.pps Powerpoint 97/2003 (Autoplay).

### J. Comment insérer de la musique dans le diaporama ?

CONSEIL : Pour insérer du son, il est préférable d'utiliser un fichier son au format WAV si vous effectuez un enregistrement au format .pps en fin de réalisation.

Pour obtenir un fichier WAV, consulter la fiche : http://www.bricabracinfo.fr/Telechargt/cdex.pdf

L'insertion d'un fond musical dans le diaporama s'effectue dans l'option *Transition* au niveau de la première diapo. **Il ne faut pas insérer de son sur les suivantes** si vous souhaitez que la musique continue tout au long du diaporama.

A niveau de la ligne Son, cliquer sur l'encadré Aucun son /

Puis cliquer sur *Autre son* pour ouvrir une fenêtre de *l'Explorateur Windows* vous permettant de sélectionner **le fichier son** souhaité.

Résultat attendu : http://www.bricabracinfo.fr/Telechargt/BA\_2015.pps

| Transition X                                                                   | ≡,     |  |
|--------------------------------------------------------------------------------|--------|--|
| Appliquer aux diapos sélectionnées                                             |        |  |
| Aucune transition                                                              | Sp     |  |
| Balayage en haut                                                               |        |  |
| Balayage a droite                                                              |        |  |
| Balayage a gauche                                                              | 0-     |  |
| Balayage en bas                                                                | 5      |  |
| Roue dans le sens des aiguilles d'une                                          | _      |  |
| Roue dans le sens des aiguilles d'une                                          |        |  |
| Roue dans le sens des aiguilles d'une                                          |        |  |
| Roue dans le sens des aiguilles d'une<br>Roue dans le sens des aiguilles d'une |        |  |
| Découvrir vers le bas                                                          |        |  |
| Découvrir vers la gauche                                                       |        |  |
| Découvrir vers la droite                                                       |        |  |
| Découvrir vers le haut                                                         |        |  |
| -                                                                              | $\sim$ |  |
| Modifier la transition                                                         |        |  |
| Vitesse : Moyenne                                                              |        |  |
| \                                                                              |        |  |
| Son + Aucun son                                                                |        |  |
|                                                                                |        |  |
| En boucle jusqu'au son suivant                                                 |        |  |
| Passer à la diapo suivante                                                     |        |  |
| 🗇 Au clic                                                                      |        |  |
| Automatiquement après 1,00 so                                                  |        |  |
| Appliquer à toutes les diapos                                                  |        |  |
| Lire Diaporamas                                                                |        |  |
| 📝 Aperçu automatique                                                           |        |  |

111

Transition

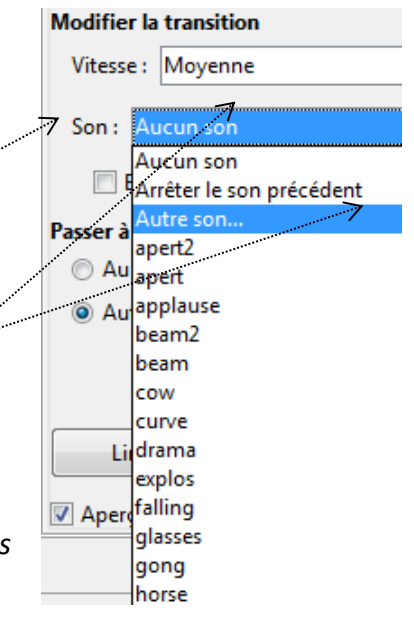